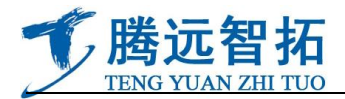

# **ST-58T8G**

## **Digital wireless bridge**

## User manual

## SUNTOR ELECTRONICS CO., LIMITED

## • Product introduction

- •ST-58T8G digital wireless bridge is long range outdoor wireless bridge, working frequency is 5GHz. With long transmission distance, can avoid unnecessary the roam among the access point. It assures the stability of wireless connection and decease the products quantity.
- •It supports friendly user interface, including friendly distance control interface. Support convenient outdoor POE power supply.
- •ST-58T8G digital wireless bridge support the newest encryption mechanism, including 64/128/152bit, WEB、WPA and WPA2. It is built-in 19dB panel antenna or external high gain antenna. It is the best wireless solution product for small and large scale projects.
- •The design transmission distance is 30KM. It support multi media signal transmission, spanning tree protocol and bandwidth controllable. It supports at most one point to 8 points, writing 8 groups different MAC addresses. With AP mode, bridge mode, client mode and repeater mode, convenient to use and stable signals, make it the first choice product in projects.

## Main parameters

| Standards Compliance | IEEE 802.11a; IEEE802.3; IEEE802.3u; |
|----------------------|--------------------------------------|
| SDRAM                | 32 M Byte                            |
| Flash                | 8 M Byte                             |

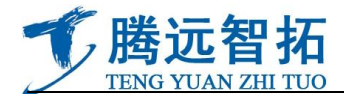

| Radio Frequency Type    | OFDM                                                                          |
|-------------------------|-------------------------------------------------------------------------------|
| Modulation              | IEEE 802.11a: OFDM with BPSK, QPSK, 16QAM, 64QAM                              |
| Frequency Band          | IEEE 802.11a:                                                                 |
|                         | 5.15 ~ 5.25 GHz (lower band)                                                  |
|                         | 5.25 ~ 5.35 GHz (middle band)                                                 |
|                         | 5.725 ~ 5.825 GHz (hi-band)                                                   |
| Transmission Power      | IEEE 802.11a: 26dBm                                                           |
| Transmission Rate       | IEEE 802.11a: 6/9/12/18/24/36/48/54/108 Mbps                                  |
| Access Point Interfaces | Auto sensing MDI/MDI-X Ethernet 10/100Base-T x 2: RJ-45                       |
| Sensitivity             | IEEE 802.11a:-94dBm @ 6Mbps; -74dBm @ 54Mbps, PER<10%                         |
| Antenna Port            | N-type female / External high gain antenna or Integrated 16 dBi directional   |
|                         | antenna                                                                       |
| Security Systems        | 64-bit/128-bit/152-bit WEP encryption; WPA/ WPA2 (-PSK or -EAP with           |
|                         | TKIP/AES encryption); 802.1x Authenticator, EAP-PEAP/EAP-TTLS support for     |
|                         | client mode; Hide SSID in beacons                                             |
| Wireless Setting        | Operation Mode – AP/ Client Bridge/ WDS Bridge PtP and PtMP (up to 16 links)/ |
|                         |                                                                               |
|                         | Auto/Fixed Channel Selection (Setting varies by Country)                      |
|                         | Adjustable transmit power by 10Bm step                                        |
| Software/Firmware       | Site Survey                                                                   |
|                         | DHCP Server / Client                                                          |
|                         | Suppressed SSID                                                               |
|                         | Station Separation                                                            |
|                         | Shanning Tree settings                                                        |
|                         | Wireless access control by MAC address filter (up to 50 fields)               |
|                         | Multiple SSID with 802 1g VI AN tagging (up to 4 SSIDs)                       |
|                         | Web-based configuration via popular browser (MS IF Netscape )                 |
|                         | Windows "Locator" program to help find IP in DHCP client mode                 |
|                         | Firmware upgrade and configuration backup via Web or Telnet                   |
|                         | Reset to default by WebUI                                                     |
|                         | VPN pass-through (PPTP, L2TP, IPSEC)                                          |
|                         | SysLog                                                                        |
|                         | SNMP v1/v2c                                                                   |
|                         | MIB support: MIB I, MIB II (RFC-1213) and Private MIB                         |
|                         | Long distance transmission: up to1~30 Km (ACK timeout)                        |
|                         | Support Narrow Bandwidth 5/10/20 MHz adjustable                               |
|                         | Support PPPoE(Client Router) mode and PPTP                                    |
|                         | Ping function and Trace Route function                                        |
|                         | Support QoS(WMM)                                                              |
|                         | Support Time settings                                                         |
| Weight                  | 1.2Kg(without packing); 2.05Kg(packed)                                        |
| Size                    | 270*270*55mm(without packing); 313*292*85mm(packed)                           |

## Reading object

This user manual suits for the following personnel:

- ♦ Engineers and technicians
- ♦ Equipment installation personnel
- ♦ Network managing personnel

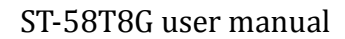

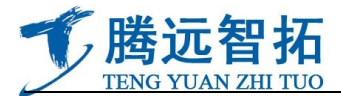

## • Product appearance

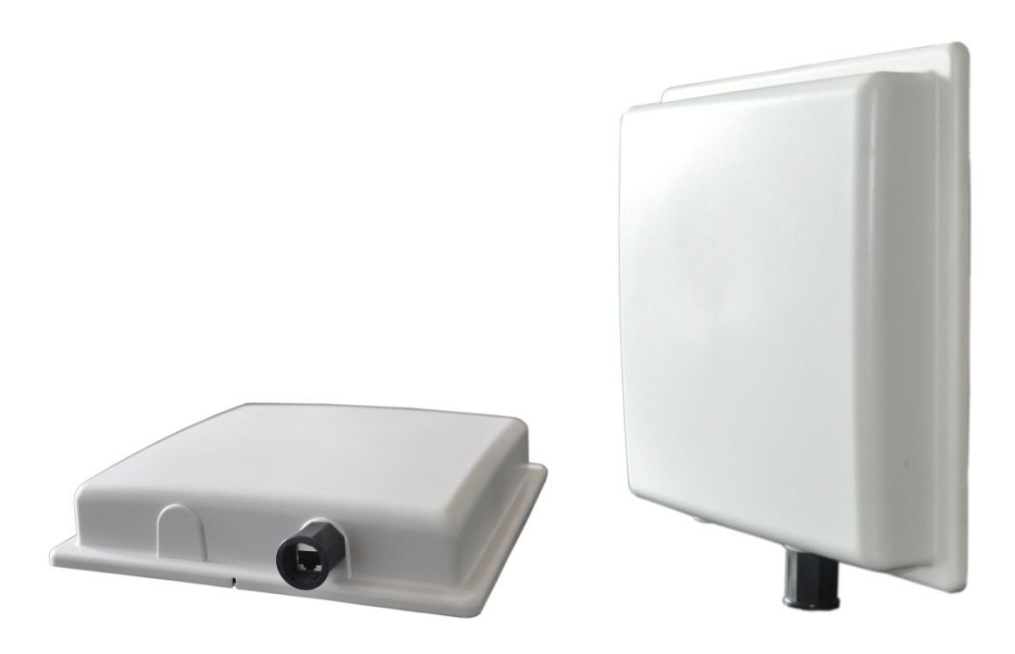

## • Notice:

The basic connection of equipment

To keep the power supply stable when use the equipment. If there is outage all the time, it is easy to cause the equipment recover factory default.

#### Network methods and types

Straight-through line: Both ends adopt 568A or 568B, with same line sequence.

Crossover line: Network ends, one end use 568A, the other use 568B.

**568A:** white-green, green, white-orange, blue, white-blue, orange, white-brown, brown 568B: white-orange, orange, white-green, blue, white-blue, green, white-brown, brown

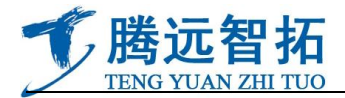

The lights indicate power to the power \_\_\_\_\_ supply box connected to normal

This network port can be connected to the switches, routers, computers, digital cameras, and so on.

#### This network port to

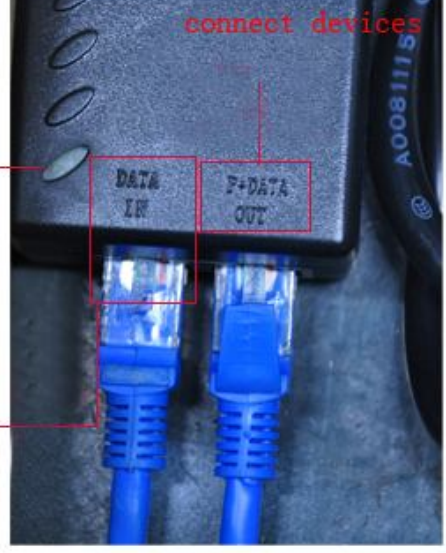

P+DATE port connect with network bridge LAN port (This port can supply power to network bridge through network cable, transmit data signal at the same time.). The network cable is straight-through line made in over CommScope network line.

DATA IN port can connect with switch, PC, network camera, network video server, and other terminal equipment. The network cable is Crossover line made in over CommScope network line.

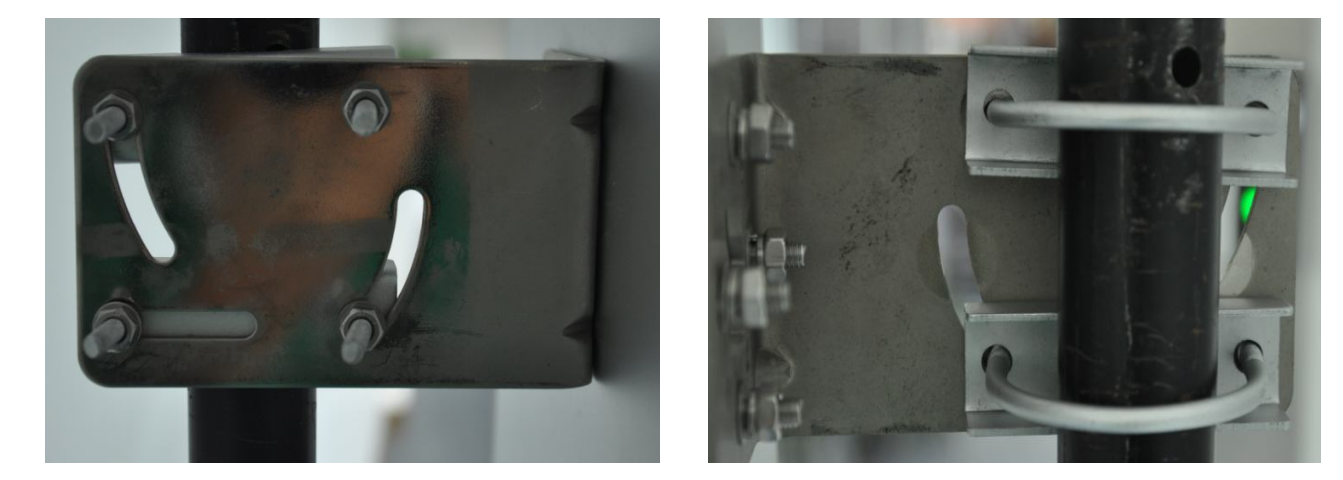

Network bridge is fixed by standard U snap and L angle iron.

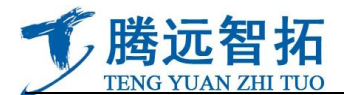

## • Equipment operation interface and instructions:

#### Equipment operation interface and common working mode

First, we should change the computer webmaster into the same network segment of wireless equipment. The equipment original IP address is:192.168.2.254, subnet mask is:255.255.255.0, gateway: 192.168.2.1, then the computer IP need to be: 192.168.2.X (X=2~253 any digital among this), equipment default user name is : Admin no password.

| 网络  共享                                                                                     | 受知                               |                                |
|--------------------------------------------------------------------------------------------|----------------------------------|--------------------------------|
| 注接时使用:<br>愛 Realtek PCIe GBE Family Controller                                             | 如果网络支持此功能,则可以获<br>您需要从网络系统管理员处获得 | 取自动指派的 IP 设置。否则,<br>适当的 IP 设置。 |
| 此连接使用下列项目 (0):                                                                             | ○ 自动获得 IP 地址(0)                  |                                |
| ✓ ➡ Microsoft 网络客户端 ✓ ■ 0.cs 粉掘句计划程序                                                       | IP 地址(I):                        | 192 .168 . 2 . 3               |
| ☑ ■ Wicrosoft 网络的文件和打印机共享                                                                  | 子网摘码(0):                         | 255 . 255 . 255 . 0            |
| <ul> <li>✓ ▲ Internet 协议版本 6 (TCP/IPv6)</li> <li>✓ ▲ Internet 协议版本 4 (TCP/IPv4)</li> </ul> | 默认网关 (0):                        | 192 .168 . 2 . 1               |
| <ul> <li>✓ ▲ 链路层拓扑发现映射器 I/O 驱动程序</li> <li>✓ ▲ 链路层拓扑发现响应程序</li> </ul>                       | ● 自动获得 DMS 服务器地址                 | ይ)<br>በተ (፪) :                 |
| 安装 (M) 卸载 (U) 属性 (R)                                                                       | 首选 DNS 服务器 (P):                  |                                |
| 描述<br>TCP/TP。该协议是默认的广博网络协议,它提供在不同                                                          | 备用 DNS 服务器(A):                   |                                |
| 的相互连接的网络上的通讯。                                                                              | □ 退出时验证设置 (L)                    | 高级(V)                          |

After finish the computer gateway modify, you can set up the parameter by entering the IE browser and input the equipment IP address:

Input the correct IP which is marked on the network bridge in the IE browser, then enter the equipment inner.

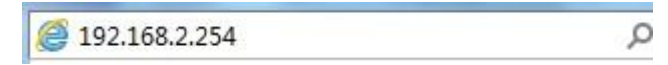

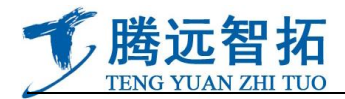

| 市戸石也   | 🖸 root | ~ |
|--------|--------|---|
| 密码(E): | ****   |   |
|        |        |   |

user name is : Admin no password

After this, click the "confirm" to enter the main interface

These are relevant information of system on the main interface, including: equipment operation mode,

version information, network operating status, IP information, MAC address, etc.

| stem                   | System Info         | ¢ 🗙                         | Device Info |                  | ¢ <b>×</b> | LAN Monitor |                   |
|------------------------|---------------------|-----------------------------|-------------|------------------|------------|-------------|-------------------|
|                        | Host Name           | Outdoor Wireless solution   |             |                  |            | 600.00      | 0                 |
| m Info 🛛 🗕<br>e Info 🚽 | Operating<br>Mode   | ClientBridge+RepeaterAPMode |             | N1 LAN2          |            | 500.00      | Vin               |
| nfo 🕂                  | Location            |                             |             |                  |            | 300.00      |                   |
| ry Info 🛛 🕂            | Description         | 802.11A/N Wireless AP       |             |                  |            | 200.00      | 0-0-0 b-0-        |
|                        | Firmware<br>Version | Cen-CPE-N5H5A V1.0.6        | АР          | ESSID            | Status     | 100.00      |                   |
|                        | Firmware            |                             | Repeater AP | Repeater AP      | Off        | Bps 0       |                   |
|                        | Date                | 2012/10/30 16:57:47         | Band: 80    | 2.11a/n Channel: | 36         | Mode        | Static IP Mode    |
|                        | Device Time         | 1970/01/01 00:04:25         | Txpower:    | 30 dBm (1000 m   | W)         | MAC Address | 00:C0:CA:67:69:76 |
|                        | System Up           | 04-25                       |             |                  |            | IP Address  | 192.168.1.15      |
|                        | Time                | 04:25                       |             |                  |            | Netmask     | 255.255.255.0     |
|                        | Default             | 192,168,1,1                 |             |                  |            | Gateway     | 192.168.1.1       |
|                        | Gateway             |                             |             |                  |            | RX(Bytes)   | 71.7KB            |
|                        | Primary DNS         |                             |             |                  |            | TX(Bytes)   | 114.8KB           |

Choose the changing operation mode in the default:

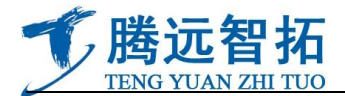

| Operating M | 1ode |                          |
|-------------|------|--------------------------|
| Setup Wizar | rd   |                          |
| LAN Setup   |      |                          |
| Managemer   | nt   | Mode                     |
| Time Serve  | r    | S Mode                   |
| SNMP        |      | ntBridge+RepeaterAP Mode |

Click: "operation mode", then popup the following menu:

Operating Mode

| WDS Mode                     |   |
|------------------------------|---|
| WDS Mode                     |   |
|                              | 2 |
| ClientBridge+RepeaterAP Mode |   |

CopyRight © 2012. All Rights Reserved

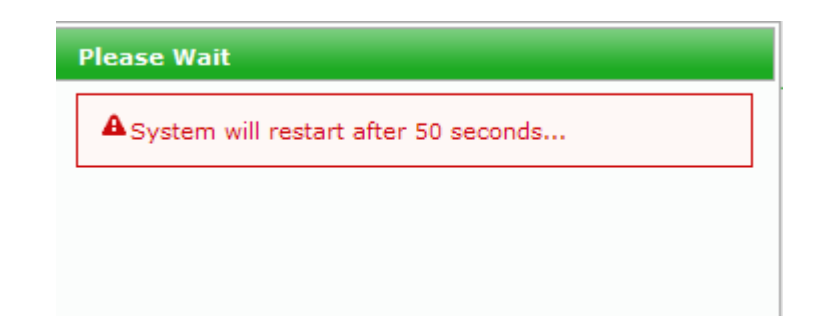

After 30 seconds, save over.

## Here according to your requirements, you can choose different operation mode:

**AP mode** (mainly refer to coverage, one mail equipment transmits signals all around, and the other client

equipment use Client bridge mode to communicate with it.)

**WDS mode** (mainly refer to wireless bridge function, make both ends data for bridge communication, like a bridge, connect the ends, so it is also called bridge mode. Main application: point-to-point, point-to

multipoint)

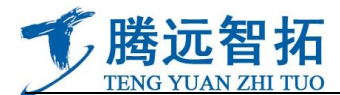

**ClientBridge+RepeaterAP mode** (add relay mode at client, client mode mainly communicate with AP mode [master transmitter], one AP mode equipment can work with multi-client mode terminal. The **RepeaterAP** is mainly used as relay. That is, with thus setting up, the equipment can do signal(which is received from main AP equipment) coverage to all around, thus, the signal coverage area is increased.)

## **IP** option

Modify IP is to make the device more convenient to be interviewed by computer, at the meantime ,to avoid conflicts between the IP of these device with the others in LANs

| Operating N<br>Setup Wiza | 1ode<br>rd |         |                    |
|---------------------------|------------|---------|--------------------|
| LAN Setup                 |            |         |                    |
| VLAN Setup                | )          | Mode    |                    |
| Managemer                 | nt         | S Mod   | e                  |
| Time Serve                | r          | ntBridg | ge+RepeaterAP Mode |
| SNMP                      |            |         |                    |

| Static IP  IP Address: 192.168.2.254 IP Netmask: 255.255.255.0 IP Gateway: 192.168.2.1 Note gateways rewrite Save Note here c                                                                        |           | Mode : 💿 Static IP 🛛 🔿 D   | ynamic IP             |            | DNS : 💿 No Default [ |
|----------------------------------------------------------------------------------------------------|-----------|----------------------------|-----------------------|------------|----------------------|
| IP Address: 192.168.2.254       Here rewrite IP         IP Netmask: 255.255.0       Note gateways rewrite         IP Gateway: 192.168.2.1       Note gateways rewrite         Save       Note here c | Static ID |                            |                       |            | Primary DNS :        |
| IP Netmask:       255.255.255.0         IP Gateway:       192.168.2.1         Note gateways rewrite       802.1d Spanning Tree         Service:       Enable         Save       Note here c          | Static IF | IP Address : 192.168.2.254 | Here rewrite IP       | -          | Secondary DNS :      |
| P Gateway: 192.168.2.1 Note gateways rewrite Service: Enable                                                                                                    |           | IP Netmask : 255.255.255.0 |                       | F 802.1d S | panning Tree         |
| Save Note here c                                                                                                    |           | IP Gateway : 192.168.2.1   | Note gateways rewrite |            | Service : 💽 Enable   |
|                                                                                                    |           |                            |                       | Save       | Note here cho        |
|                                                                                                    |           |                            |                       |            |                      |

Click storage after choosing

After the restart will enter a new interface, input the user name and password

#### Change the user password of device

Save&Reboot

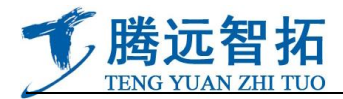

| System                                                | Wireless     | Utilities        | Status          |
|-------------------------------------------------------|--------------|------------------|-----------------|
| Operating M<br>Setup Wizar<br>LAN Setup<br>VLAN Setup | lode<br>rd   | ıglish           | ¥               |
| Managemer                                             | nt           |                  |                 |
| Time Serve<br>SNMP                                    | r            | itdooi           | r Wireless solu |
|                                                       | Descr<br>Loc | iption : 802.11A | A/N Wireless A  |

## Click "system management"

| - System Language                       |  |
|-----------------------------------------|--|
| Language : English 💌                    |  |
|                                         |  |
| -System Information                     |  |
| System Name : Outdoor Wireless solution |  |
| Description : 802.11A/N Wireless AP     |  |
| Location :                              |  |
|                                         |  |
| root Password                           |  |
| New root Password :                     |  |
| Check root Password :                   |  |

Information inside the red boxes can be modified according demand

### Practical use and operation mode

#### AP mode and Client Bridge+RepeaterAP communications setting

Select one device first, and change into AP mode

♠ Operating Mode

| AP Mode                      |  |
|------------------------------|--|
| O WDS Mode                   |  |
| ClientBridge+RepeaterAP Mode |  |

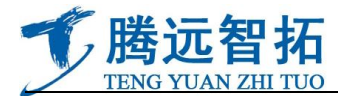

| click Save&Reboot, and mak | ke it AP mode                         |
|----------------------------|---------------------------------------|
|                            | Please Wait                           |
|                            | ASystem will restart after 48 seconds |
|                            |                                       |

Equipment will enter into the status of countdown

## **General setup**

★ Wireless Setup

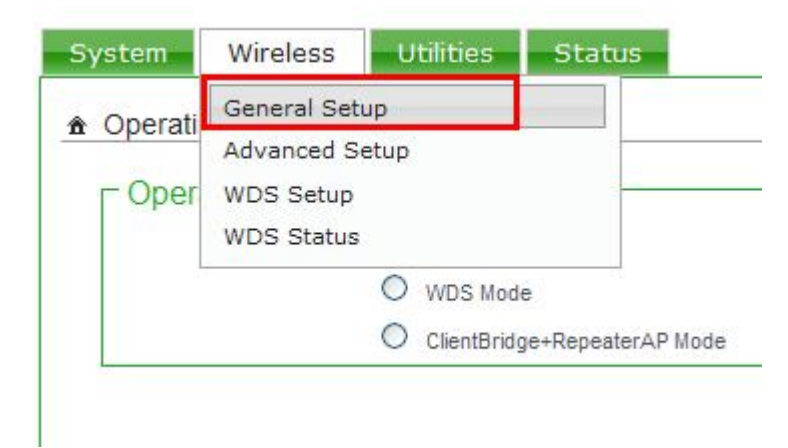

Here is mainly to set the device's band model, nation and channel

| MAC Address : 00:c0:ca:67:69:76             | TX/RX Stream : O 1          | <b>0</b> 2 |
|---------------------------------------------|-----------------------------|------------|
| Band Mode : 802.11a/n                       | Channel BandWidth : O 20    | 20/40      |
| Country : US                                | Extension Channel : O Upper | • Lower    |
| Channel: 161 (5805 Mhz) 🔽 Auto Scan AP List | MCS : Auto 💌                |            |
| Tx Power : Level 9                          | Short GI : O Disable        | • Enable   |
|                                             | Aggregation : O Disable     | Enable     |
|                                             | Aggregation Frames : 32     | ]          |
|                                             | Aggregation Size : 50000    | 1          |

**Virtual AP Setup** 

AP

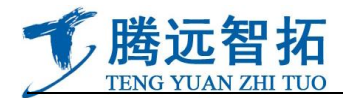

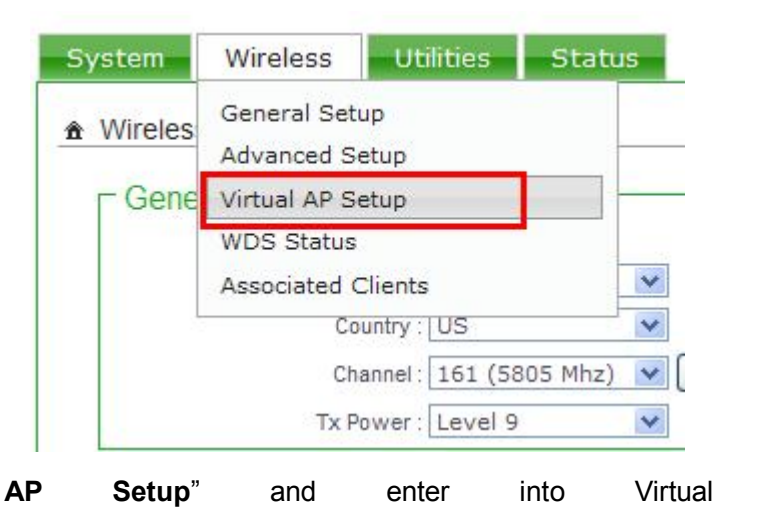

Overview

## ★ Virtual AP Overview

"Virtual

Click

| VAP  | List              |       |        |               |                  |          |
|------|-------------------|-------|--------|---------------|------------------|----------|
| VAP  | MAC Address       | ESSID | Status | Security Type | MAC Filter Setup | VAP Edit |
| VAP0 | 00:C0:CA:67:69:76 | AP00  | On     | Disabled      | Disable          | Edit     |
| VAP1 |                   | AP01  | Off    | Disabled      | Disable          | Edit     |
| VAP2 |                   | AP02  | Off    | Disabled      | Disable          | Edit     |
| VAP3 |                   | AP03  | Off    | Disabled      | Disable          | Edit     |
| VAP4 |                   | AP04  | Off    | Disabled      | Disable          | Edit     |
| VAP5 |                   | AP05  | Off    | Disabled      | Disable          | Edit     |
| VAP6 |                   | AP06  | Off    | Disabled      | Disable          | Edit     |
| VAP7 |                   | AP07  | Off    | Disabled      | Disable          | Edit     |

### The status of default "VAPO" is "Enable", click "edit" and into setting interface

Dia Charle

| Sec                       | curity                                |                                                                               |                                                                                                    | WPA General -     |                   |      |
|---------------------------|---------------------------------------|-------------------------------------------------------------------------------|----------------------------------------------------------------------------------------------------|-------------------|-------------------|------|
|                           |                                       | ESSID : AP00                                                                  |                                                                                                    | Ciph              | er Suite : 🔘 AES  |      |
|                           | Hidd                                  | en SSID : O Enable                                                            | Oisable                                                                                             | Group Key Update  | e Period : 600    |      |
|                           | Client                                | solation : O Enable                                                           | Disable                                                                                             | Master Key Update | e Period : 83400  |      |
|                           |                                       | IAPP : O Enable                                                               | Disable                                                                                             | K                 | ey Type : 💿 ASCII | OHEX |
|                           | Maximun                               | Cliente : 32                                                                  |                                                                                                    | Dre eha           | red Key :         |      |
|                           | maximun                               | Gildina . Jz                                                                  |                                                                                                    | ric-alla          | reu key .         |      |
|                           | VLAN                                  | ID(Tag) : LAN VL                                                              | AN ID:                                                                                              | Pro-sita          |                   |      |
|                           | VLAN                                  | ID(Tag) : LAN VL/<br>Ity Type : WPA2-PSK                                      | AN ID:                                                                                              |                   |                   |      |
| WE                        | VLAN<br>Secur                         | ID(Tag) : LAN VL/                                                             | AN ID:                                                                                              |                   |                   |      |
| WE                        | VLAN<br>Secur                         | ID(Tag) : LAN VL/<br>Ity Type : WPA2-PSK<br>Service : O Enable                | AN ID:                                                                                              |                   | ieu key .         |      |
| WE<br>#                   | VLAN<br>Secur<br>DS Setup —<br>Enable | ID(Tag) : LAN VL<br>ty Type : WPA2-PSK<br>Service : O Enable<br>WDS Peer's MA | AN ID:                                                                                              | Description       | ieu key .         |      |
| WE<br>#<br>01             | VLAN<br>Secur<br>DS Setup —<br>Enable | ID(Tag) : LAN VL<br>ty Type : WPA2-PSK<br>Service : O Enable<br>WDS Peer's MA | AN ID: Disable C Address                                                                            | Description       | ieu key .         |      |
| WE<br>#<br>01<br>02       | VLAN<br>Secur<br>DS Setup             | ID(Tag) : LAN VL<br>ty Type : WPA2-PSK<br>Service : O Enable<br>WDS Peer's MA | Disable     C Address     :                                                                         | Description       | ieu key .         |      |
| WE<br>#<br>01<br>02<br>03 | VLAN<br>Secur<br>DS Setup             | ID(Tag) : LAN VL<br>ty Type : WPA2-PSK<br>Service : O Enable<br>WDS Peer's MA | Disable     C Address     :     :     :     :     :     :     :     :     :     :     :     :     : | Description       | ieu key .         |      |

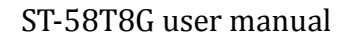

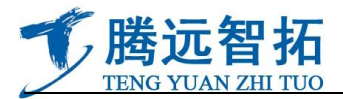

Input corresponding identification in ESSID window, if you need encryption, choose different encryption

in the relevant "security type" Maximum Clients : | 32 VLAN ID: VLAN ID(Tag) : LAN Security Type : WPA2-PSK V Disable WEP WPA-PSK etup WPA2-PSK VPA-Enterprise Service isab WPA2-Enterprise ble WEP 802.1X ess Save After the set of this page, click A Press " Reboot " after all configurations to enable new setting. Click "restart"" Reboot A Press "Reboot " after all configurations to enable new setting Sometimes it may be necessary to reboot the system if it begins working improperly. Rebooting the system will 8 not delete any of your configuration settings. Click reboot button to reboot the system Reboot Reboot Enter into countdown interface after clicking **Please Wait** System will restart after 48 seconds... Enter into main interface after the restart, the setting of AP mode is basically end Then choose another equipment, mode make its

ClientBridge+RepeaterAP

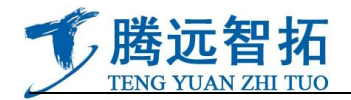

| C Operating Mod | e ———          |                                  |           |       |
|-----------------|----------------|----------------------------------|-----------|-------|
|                 | O AP Mode      |                                  |           |       |
|                 | O WDS Mode     |                                  |           |       |
|                 | OlientBridge   | +RepeaterAP Mode                 |           |       |
|                 |                |                                  |           |       |
| Click           | , make the dev | rice ClientBridge+Re<br>ase Wait | epeaterAP | mode。 |

The device enter into countdown status

#### **Relevant parameter setting**

Into system interface, click "wireless setting", appear drop-down menu, choose "available network search"

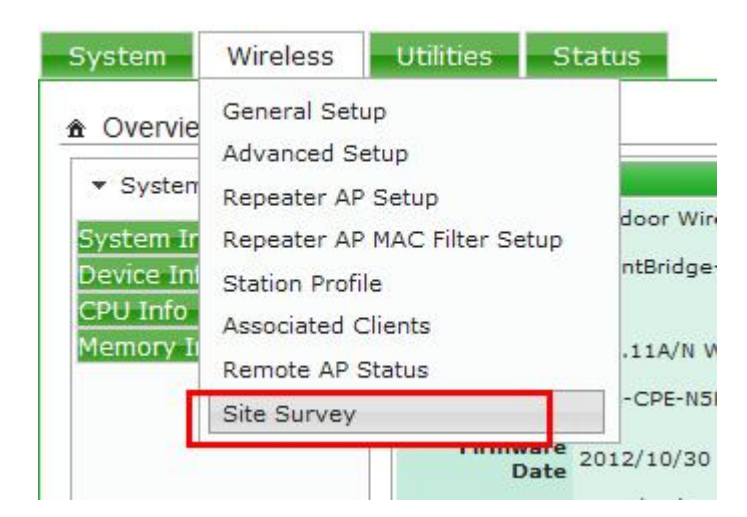

Appear the window of "search network ":

| Wireless Scan | ning |  |
|---------------|------|--|
|               |      |  |
|               |      |  |
|               |      |  |

After the search, there will be a list of "find network", find out the setting RSSID name in another AP mode

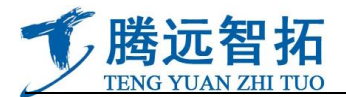

#### device, click "choose"

▲ AP Site Survey List

|   | ESSID       | MAC Address       | Signal/Noise, dBm | RSSI | Signal Quality, % | Channel | Security     | Select |
|---|-------------|-------------------|-------------------|------|-------------------|---------|--------------|--------|
|   | JovySys     | 00:1D:73:BA:D6:C0 | -87 / -95         | 8    | 15%               | 2       | WPA-PSK/TKIP | Select |
|   | SZWX        | 00:C0:CA:60:32:6E | -73 / -95         | 22   | 62%               | 4       | WPA2-PSK/AES | Select |
|   | hcay        | F4:EC:38:42:BF:EA | -83 / -95         | 12   | 28%               | 9       | WPA-PSK/AES  | Select |
| 0 | default_wds | 00:C0:CA:67:DB:09 | -83 / -95         | 12   | 28%               | 1       | NONE         | Select |
| 0 | default_wds | 00:C0:CA:67:DB:55 | -84 / -95         | 11   | 25%               | 1       | NONE         | Select |

## Operate on the presented interface

▲ Station Profile

|       | Connecti                         | on Setup —                    |        |                   |            |                    | 1                                                 |
|-------|----------------------------------|-------------------------------|--------|-------------------|------------|--------------------|---------------------------------------------------|
|       |                                  | Connection Mode               | : 💿    | Force             | O Cycle    |                    |                                                   |
|       |                                  |                               | Sa     | ive               |            |                    |                                                   |
|       | Profile C                        |                               | · 00·C | 0.CA-67-D9-89     | Set        | the                | name of the                                       |
|       |                                  | Profile Name                  | : 123  | 3                 | conf       | igur               | ration file                                       |
|       |                                  | ESSID                         | : szv  | <i>i</i> x        |            | -0                 |                                                   |
|       |                                  | Lock to AP MAC                | : 00:  | c0:ca:60:32:      | 6e (0      | otional)           |                                                   |
|       |                                  | Security Type<br>Cipher Suite | : WP   |                   |            | Enter              | r the password se                                 |
|       |                                  | Pre-shared Key                | : sur  | itor%060518       | (          | on ai              | nother device                                     |
|       |                                  |                               |        | [                 | Save       |                    |                                                   |
|       |                                  |                               |        |                   |            |                    |                                                   |
|       | Save ofte                        | r the set of th               | ie na  | 00                |            |                    |                                                   |
|       | , and                            |                               | io pu  | ge                |            |                    |                                                   |
| Remo  | te AP                            |                               |        |                   | AP         | ress " Reboot      | " after all configurations to enable new setting. |
|       |                                  |                               |        |                   |            |                    |                                                   |
| Cor   | nection Informat                 | ion                           |        |                   |            |                    |                                                   |
| ESSID | MAC Address<br>00:c0:ca:60:32:6e | Signal/Noise, dbm<br>0 / 0    | RSSI   | Signal Quality, % | TX/RX Rate | Status<br>Unlinked |                                                   |
|       |                                  |                               | -      |                   |            |                    |                                                   |

The new configuration files will work after clicking "restart"

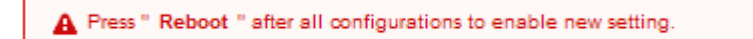

Click "restart"

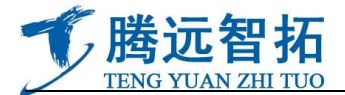

|                                                                                                    |                                                                                                    | Press "Reboot " after all configurations to enable new setting. |
|----------------------------------------------------------------------------------------------------|----------------------------------------------------------------------------------------------------|-----------------------------------------------------------------|
| Sometimes it may be neces<br>not delete any of your configured of the second second se | ssary to reboot the system if it begins working impri<br>iguration settings. Click reboot button to reboot the | operly. Rebooting the system will -                             |
|                                                                                                    |                                                                                                    | Reboot                                                          |
| Reboot and infe                                                                                                    | o the countdown interface of                                                                                   | "restart"                                                       |
|                                                                                                    |                                                                                                    |                                                                 |
|                                                                                                    | Please Wait                                                                                                    |                                                                 |
|                                                                                                    | ASystem will restar                                                                                            | rt after 48 seconds                                             |
|                                                                                                    |                                                                                                    |                                                                 |
|                                                                                                    |                                                                                                    |                                                                 |
|                                                                                                    |                                                                                                    |                                                                 |

Enter into main interface after the restart, the setting of AP mode is basically end

## Point to point communications setting in WDS mode between two devices WDS

| C Operating Mo | de                           |
|----------------|------------------------------|
|                | O AP Mode                    |
|                | WDS Mode                     |
|                | ClientBridge+RepeaterAP Mode |

Choose "Operating Mode" In the drop-down menu of "system setting", and choose "WDS mode" in the

popping interface

click Save&Reboot , system will into countdown status of restart

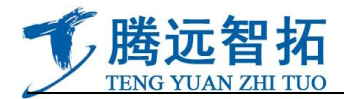

| ystem will restart after 18 seconds | n will restart | after 18 seconds |  |
|-------------------------------------|----------------|------------------|--|
|-------------------------------------|----------------|------------------|--|

Login in again, click on "wireless setup", choose "general setup" in the drop-down menu

Choose "General Setup" in the "wireless"

| Operati  | General Setup  |                         |
|----------|----------------|-------------------------|
| r Operau | Advanced Setup |                         |
| - Oper   | WDS Setup      |                         |
|          | WDS Status     |                         |
| L        | WDS            | S Mode                  |
|          | O Clien        | tBridge+RepeaterAP Mode |

Parameter selection in 802.11a mode

| Genera | I Setup    |              | 07.00.70  |                       |                 |           |         | - H    | Physical Mode -   |
|--------|------------|--------------|-----------|-----------------------|-----------------|-----------|---------|--------|-------------------|
|        | MAC Addres | ss:UU:cU:ca  | 167169176 | _                     | MAC address     | or the    | machin  |        | TX/RX Strea       |
|        | Band Mor   | de: 802.11   | a/n       |                       | Here mode       | e select  | ion req | uires  | Channel BandWid   |
|        | Count      | ry. US       |           |                       | wo device       | s         |         |        | Extension Chann   |
|        | Chann      | nel: 161 (5  | 805 Mhz)  | Aut                   | to Scan AP List |           |         |        | MC                |
|        | Tx Pow     | er : Level 9 | 9         | <ul> <li>*</li> </ul> |                 |           |         |        | Short             |
|        |            |              | Fre       | eque                  | ency select     | ion, to c | ommu    | nicate | Aggregatio        |
|        |            |              | VVIL      | i ue                  | vices           |           |         |        | Aggregation Frame |
|        |            |              |           |                       |                 |           |         |        | 1                 |
| In 802 | 2.11n n    | node         | , th      | е                     | communicatio    | n bar     | ndwidth | is     | 150M(ideally)     |

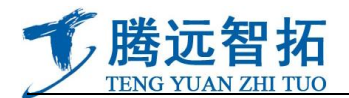

Select here on behalf

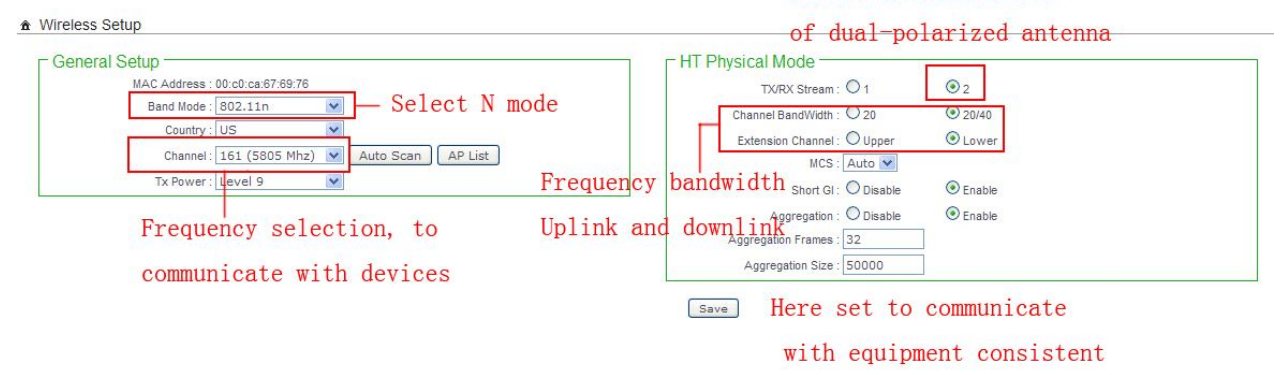

In 802.11n mode, the communication bandwidth is 300M(ideally)802.11a/n

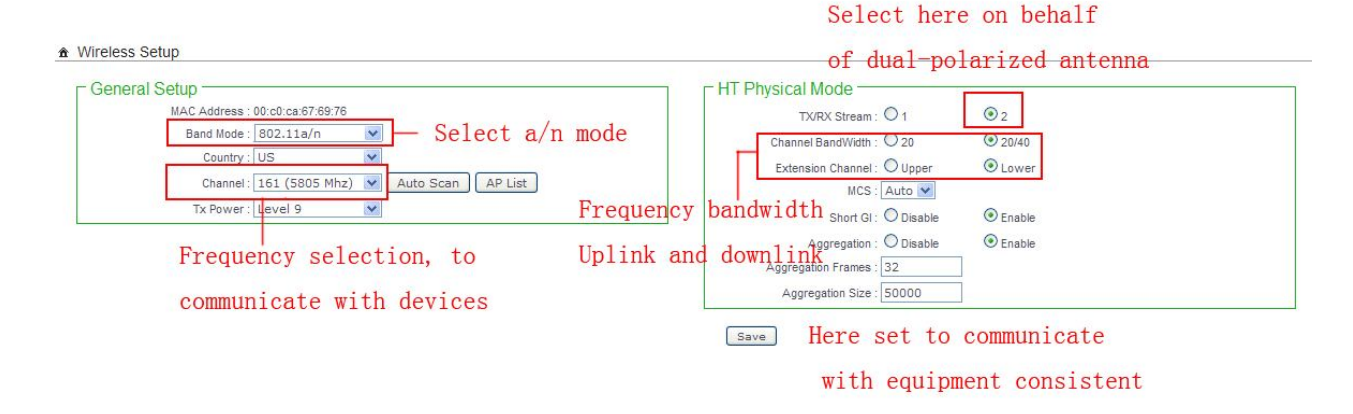

This setting, mainly to adjust frequency, wireless video mode, this two parameters need to be consistent with the relevant equipments(emission receiving)! Usually 802.11a mode is enough for equipment to transfer video, choose the proper mode according the amount of information

## **WDS setting**

Notes in filling in WDS parameter WDS

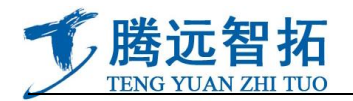

| #  | Enable | WDS Peer's MAC Address | Description                           |
|----|--------|------------------------|---------------------------------------|
| )1 |        |                        |                                       |
| 12 |        |                        |                                       |
| 03 |        |                        |                                       |
| 04 |        |                        |                                       |
| 05 |        |                        | · · · · · · · · · · · · · · · · · · · |
| 06 |        |                        |                                       |
| 07 |        |                        |                                       |
| 08 |        |                        |                                       |

After completing the parameter, click storage and restart. Do the same set in its communication device, the two equipment can communicate normally. Bridge of WDS bridge, can do point-to-point, point to multi-point(one-to-four at most), according to different angle .microwave transmission need no barrier with liner transmission, but in 30 degree angle of receiver, can launch more than one ,do point to multi-point.